# AFE7070 TEST PROCEDURE

Prepared by Girish O Chandan Choudhary

# Contents

|          | List Of Figures                              | ii |
|----------|----------------------------------------------|----|
| 1        | AFE-TEST(Dual Input Clock Mode)              | 1  |
| <b>2</b> | LED Status                                   | 6  |
| 3        | AFE-TEST(Single Differential DDR Clock Mode) | 7  |

# List of Figures

| 1  | EXT VCXO                                                       |
|----|----------------------------------------------------------------|
| 2  | LO Signal                                                      |
| 3  | RF_OUT                                                         |
| 4  | TSW-1400 Settings Screen shot                                  |
| 5  | AFE7070 Settings Screen Shot                                   |
| 6  | CDCM7005 Settings Screen Shot                                  |
| 7  | RF-Out                                                         |
| 8  | TSW LED STATUS                                                 |
| 9  | AFE LED Status                                                 |
| 10 | CDCM7005 tab Screenshot for Single Differential DDR Clock Mode |
| 11 | RF-OUT for Single Differential DDR Clock Mode                  |

### 1 AFE-TEST(Dual Input Clock Mode)

We followed the test procedure for AFE given on page 8 of user\_guide\_AFE\_TSW .

- 1. Connect the AFE7071 EVM to the computer via USB cable.
- 2. Connect 6-V adapter to J9.
- 3. Launch the AFE7071EVM GUI and click Reset USB Port.
- 4. Connect the signal generator to the J4 connector (EXT VCXO) on the AFE7071 EVM. Set the frequency of the signal generator to 130 MHz and amplitude to 0 dBm.

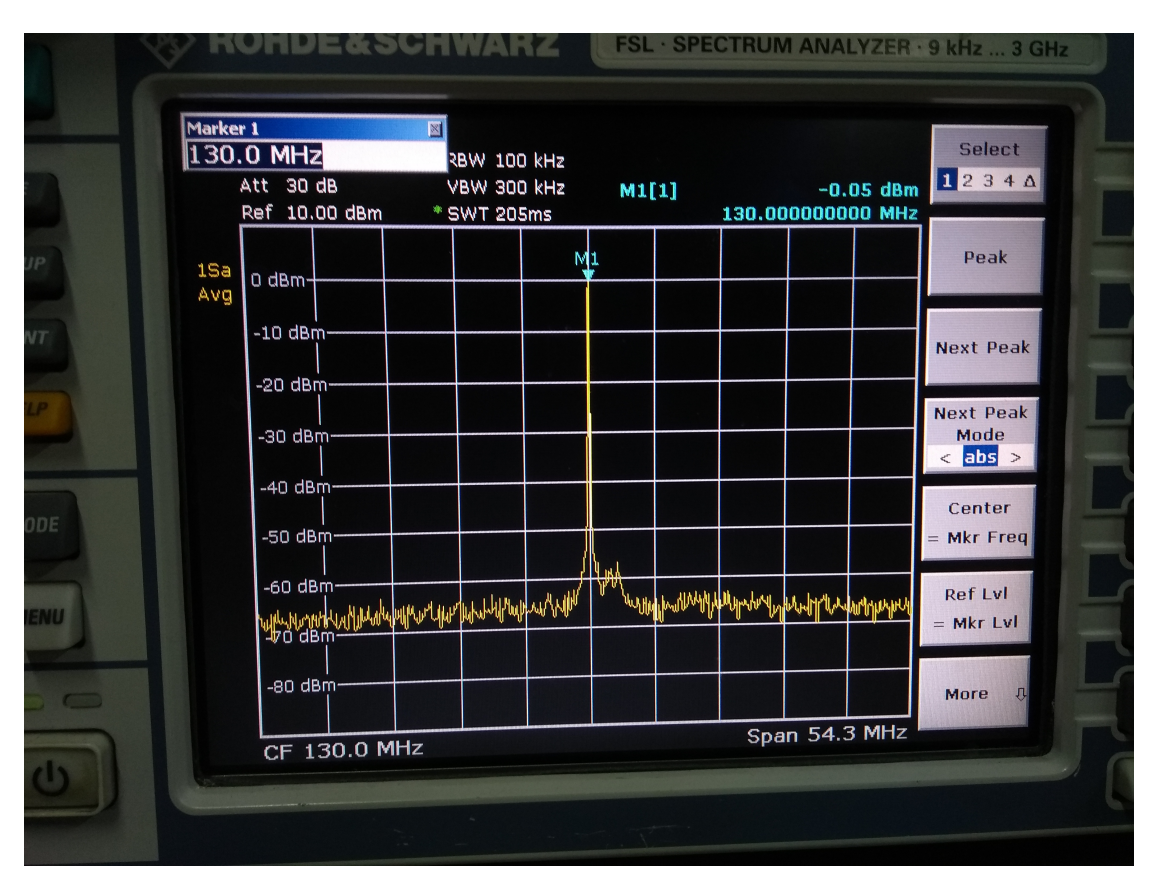

Figure 1: EXT VCXO

5. Connect LO signal from the second signal generator to the J10 connector (LO IN). Set the frequency of the signal generator to 2.1 GHz and amplitude to 5 dBm.

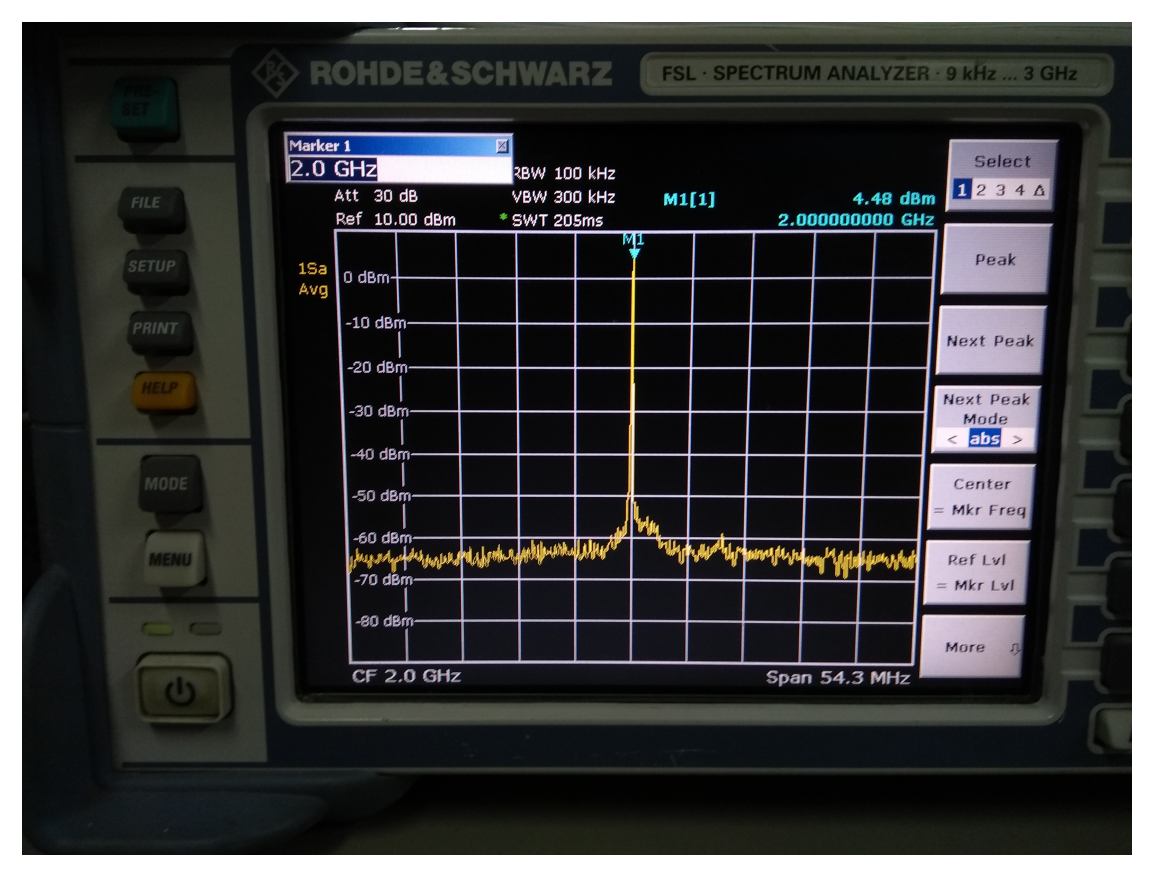

Figure 2: LO Signal

6. Connect J3 (RFOUT) to the spectrum analyzer.

|          | OHDE&SC                                  | HWARZ                                     | FSL · SPE  | CTRUM ANALYZER ·             | 9 kHz 3 GHz          |  |  |
|----------|------------------------------------------|-------------------------------------------|------------|------------------------------|----------------------|--|--|
| FILE     | er1<br>GHZ<br>Att 30 dB<br>Ref 10.00 dBm | 28W 100 kHz<br>VBW 300 kHz<br>* SWT 205ms | M1[1]      | -3.12 dBm<br>2.000000000 GHz | Select               |  |  |
| SETUP 15 | 0 dBm                                    |                                           |            |                              | Peak                 |  |  |
| PRINT    | -10 dBm                                  |                                           |            |                              | Next Peak            |  |  |
| HELP     | -20 dBm                                  |                                           |            |                              | Next Peak<br>Mode    |  |  |
|          | -30 dBm                                  |                                           |            |                              | < abs >              |  |  |
| MODE     | -50 dBm                                  |                                           |            |                              | = Mkr Freq           |  |  |
| MENU     | -60 dBm                                  | vinasoa wa guny                           | minister   | and the second street        | Ref Lvl<br>= Mkr Lvl |  |  |
|          | -80 dBm                                  | ++                                        | $\vdash$   |                              | More &               |  |  |
|          | CF 2.0 GHz                               |                                           |            | Span 54.3 MHz                |                      |  |  |
|          |                                          |                                           | the second |                              |                      |  |  |

Figure 3: RF\_OUT

- 7. Connect the TSW1400 to the computer via USB cable.
- 8. Connect the J1 (CMOS\_INTERFACE) connector on the TSW1400 to AFE7071 EVM's J8 connector. Make sure pin 1 of the J1 connector is aligned with pin 1 on the J8 connector before connecting.
- 9. Connect the J7 (CMOS\_CLK) on TSW1400 to J5 (CDC OUT) connector on AFE7071 EVM.
- 10. Connect 5-V adapter to J12 on TSW1400.
- 11. Turn the switch (SW7) to the On position.

#### **TSW1400 Quick-Start Operation**

After launching HSDC PRO software we done the following settings as per the user manual.

- 1. Select the DAC tab.
- 2. Select CMOS\_AFE7070 from the top left drop-down menu.
- 3. Set the Data rate to "65" MHz and DAC Option to Offset Bin.
- 4. Set I/Q Multitone Generator  $\rightarrow$  Tone BW to "1M", set (of tones) to "2", and Tone Center to "5M".
- 5. Under Tone selection, select Complex.
- 6. Click the Create Tones button.
- 7. Click Send.

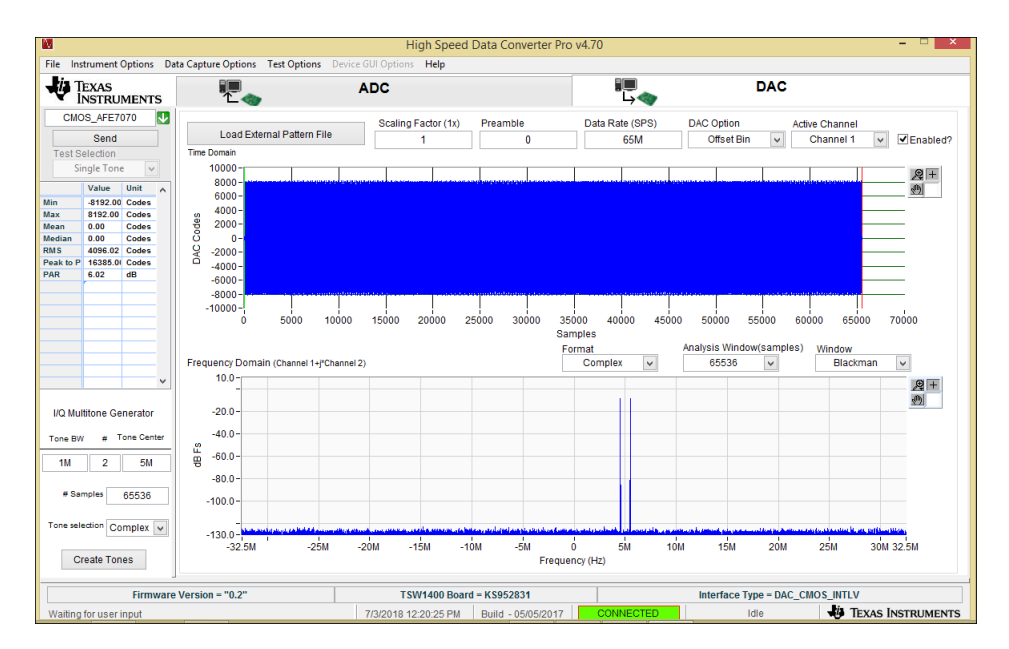

Figure 4: TSW-1400 Settings Screen shot

#### AFE7070 Settings Contd..

- In the Clock Settings section, we set the clock mode to Dual Input Clock.
- Since we are not using LVDS we disabled it.

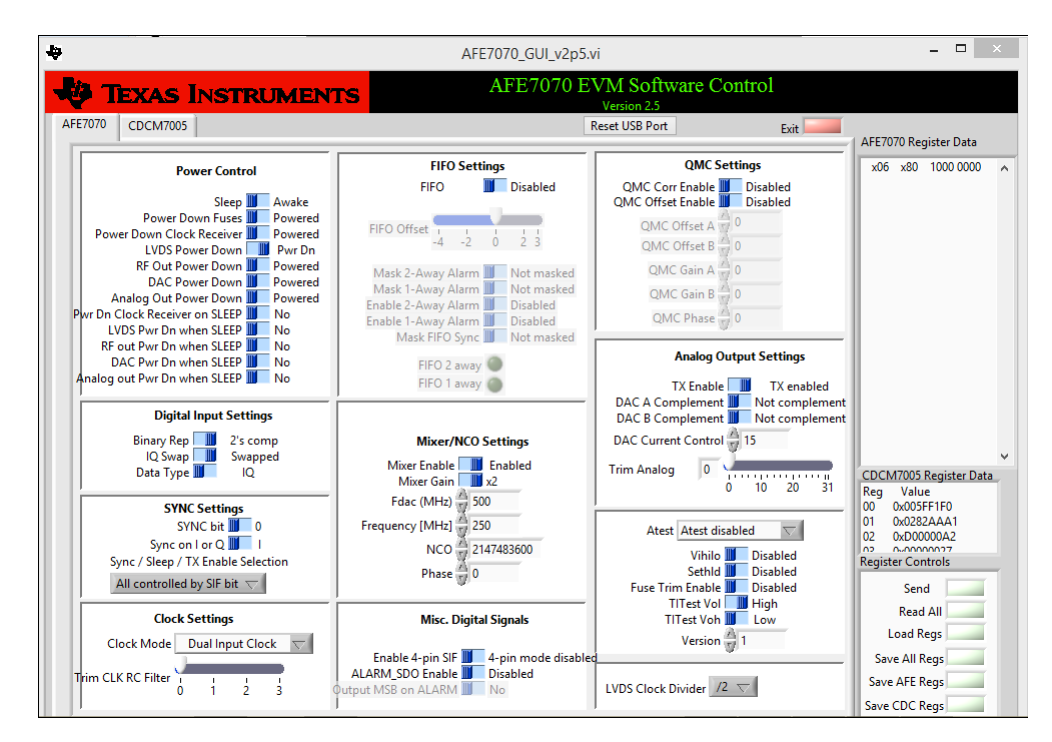

Figure 5: AFE7070 Settings Screen Shot

#### CDCM7005 Settings

- We done the following modifications in the Output Options section of CDCM7005 as per the user manual.
  - $\diamond~Y1~(AFE7070's~CLK_JO)$  must be LVCMOS, with Y1A set to active rather than 3-state.
  - ◊ Y3 (AFE7070's DACCLK) must be LVPECL, with both Y3A and Y3B set to active.
  - $\diamond\,$  Y4 (CDC Out) must be LVCMOS, with Y4A set to active.

| AFE7070 CDCM70    | 05          |                                    |                    |            | Reset          | USB Port           |          |           | Exit                                                        | 1 AFE70    | 70 Rec          | irter Data     |
|-------------------|-------------|------------------------------------|--------------------|------------|----------------|--------------------|----------|-----------|-------------------------------------------------------------|------------|-----------------|----------------|
|                   |             |                                    | CDCM7005 Operation | Buffer Mod | e              |                    | ⊖ Se     | nd All    |                                                             | x00        | xB0             | 1011 0000      |
| Advanced Options  |             | Clock & PLL Options                |                    |            | Output Options |                    |          |           | x02 x03 0000 0011<br>x03 x10 0001 0000<br>x04 x0F 0000 1111 |            |                 |                |
| Progr. Delay M    | 0ps v       | Lock Divised                       | Clock Settings     |            |                | Y0 Outp            | ut (Unus | ied)      |                                                             | x05<br>x06 | x00<br>x80      | 1000 0000      |
|                   |             | Digital                            | M & N Selection    | Auto       |                | 1                  | ×        | 3-state   | V YOA                                                       | x07<br>x08 | x13<br>x00      | 0001 0011 0000 |
| Progr. Delay N    | Ups V       | Ref. Clk Manual                    | Ref. Freq (MHz)    | 10         | ¥<br>A         | LVCM               |          | 3+state   | YOB YOB                                                     | x09        | x7A             | 0111 1010      |
| Lock Detect Cycle | 64 🗸        | Ref.Detection on                   | VCXO Freq (IVIHZ)  | 905.04     | ¥.             | 1 Outp             | ut (AFE/ | 0/U S CLK | 10)                                                         | x0A<br>x0B | XEA             | 1110 1010      |
| Lock Window       | ±8ns 🗸      |                                    | PLL Settings       |            |                | IVCM               |          | Sustate   | V VIB                                                       | x0C<br>x0D | x45<br>x1A      | 0100 0101      |
| Fast Lock r       | mode off    | Status_Ref                         | M Divider          | 125        |                | V2 Outer           |          |           | V 110                                                       | XOE        | x16             | 0001 0110      |
|                   |             | Status_VCXO Me_Det_voxo            | N Divider          | 1536       |                | 12 Outp            | ut (onu: | 3ustate   | V2A                                                         | ×0F<br>×10 | xAA<br>xC6      | 1010 1010      |
| Charge Pump       | 2.0mA 🗸     |                                    | -B_MOX             | 1          | ~              | IVCM               |          | 2. state  | V V2P                                                       | ×11        | x24             | 0010 0100      |
| PFD Pulse         | +1.5ns 🗸    | CP Direction positive              | Phase Shift        | /16        | $\sim$         | LVCINI<br>V2.Outro |          | 070- 040  | V 120                                                       | x12        | x02<br>x00      | 0000 0000      |
|                   |             |                                    | PLL Output         |            |                | 13 Outp            |          | artive    | V2A                                                         | CDCN       | 17005 F         | Register Da    |
| Hold (On)         | ff)/ Powerl | Dwn Frequency<br>Hold-Over Fcn     | Output Freq (MHz)  | 983.0      | 4              | LVREC              |          | active    | V V3R                                                       | Reg        | Value<br>0x005F | :<br>F1F0      |
| Cycle Slip        | Preset      | CP Frequency                       |                    |            |                | VAOuto             |          |           | 130                                                         | 01         | 0x0202          | A2A1           |
| - Mode            | to Vcc/     | 12 Hold-Over Fcn1                  |                    |            |                | 14 Odip            |          | active    | V44                                                         | 02         | 0xD000          | 0027           |
| Dividers          | CP 3-S      | itate Hold Fcn<br>always activated |                    |            |                | LVCM               |          | 3-state   | V4B                                                         | Regist     | er Cont         | trols          |
|                   |             |                                    |                    |            |                |                    |          |           |                                                             |            | Send            | ·              |
|                   |             |                                    |                    |            |                |                    |          |           |                                                             |            | Read            | All            |
|                   |             |                                    |                    |            |                |                    |          |           |                                                             | L          | oad Re          | :gs            |

Figure 6: CDCM7005 Settings Screenshot

- Press the Send All button in the Register Controls section.
- Monitor the RF output signal on a spectrum analyzer.
- Monitor the output signal at the RF output connector.

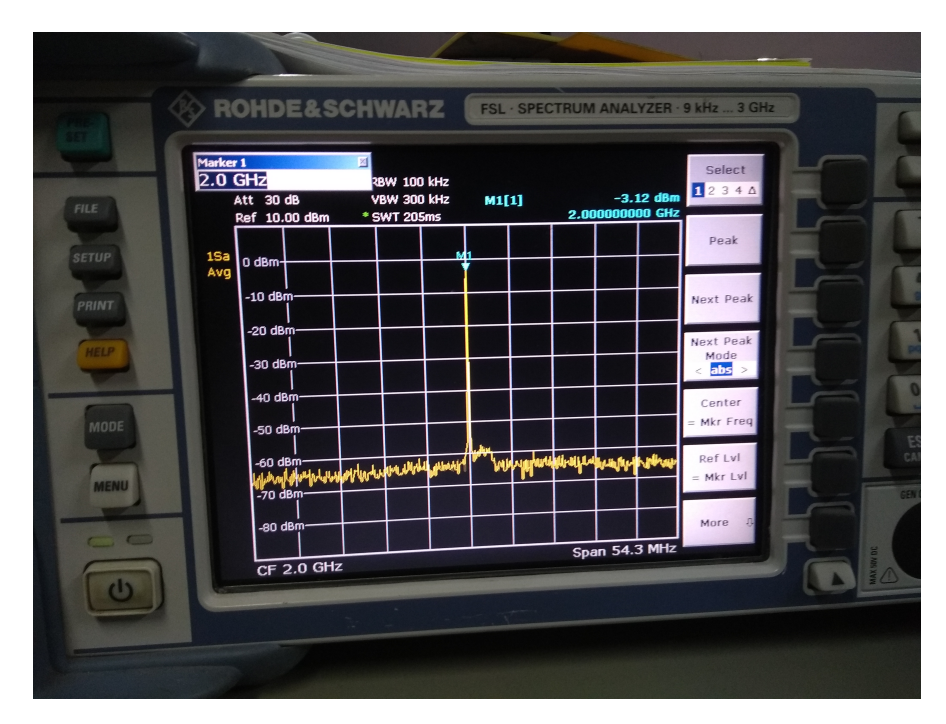

Figure 7: RF-Out

So here instead of SSB output we are getting only LO signal.

# 2 LED Status

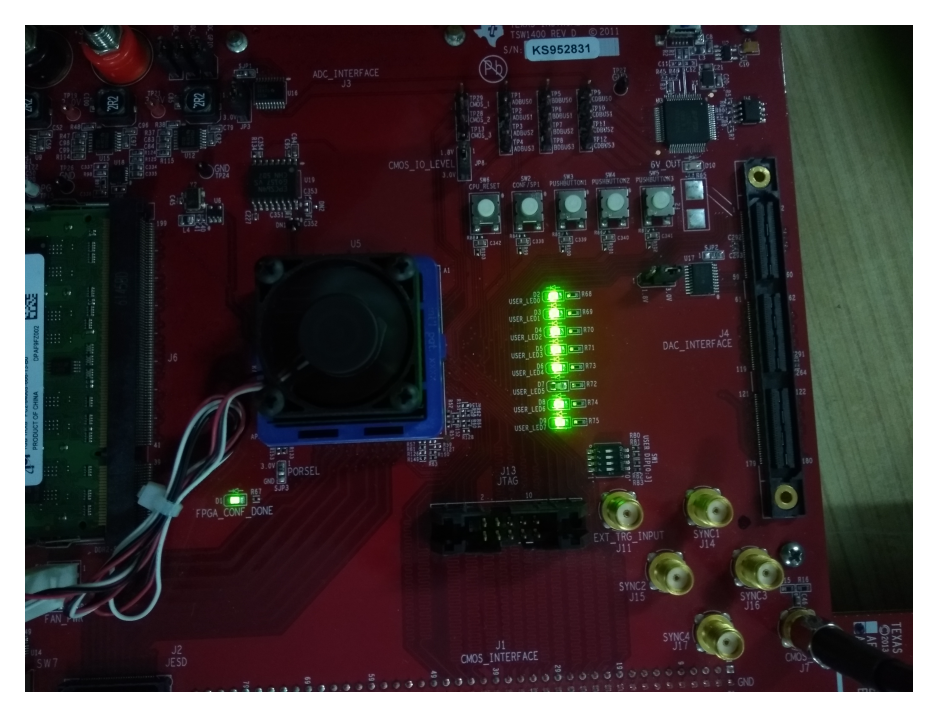

Figure 8: TSW LED STATUS

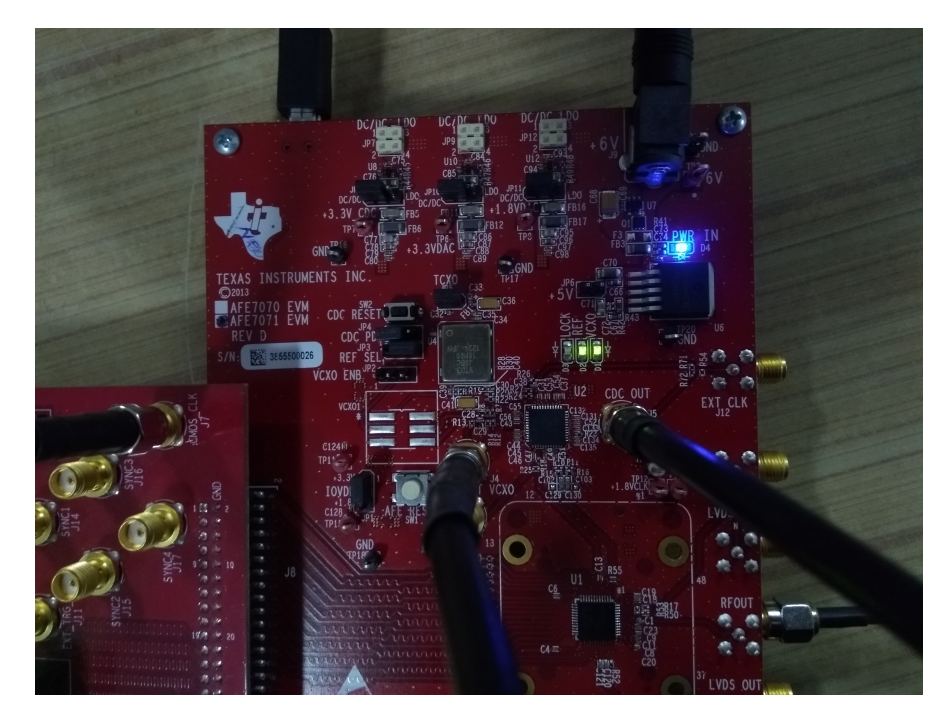

Figure 9: AFE LED Status

## 3 AFE-TEST(Single Differential DDR Clock Mode)

For Single Differential DDR Clock Mode All Connections and LO setting are same as above. No Change in HSDC-pro Setup .

In AFE7070 GUI Clock setting in bottom left is changed to Single Differential DDR Clock and in CDCM7005 tab Y1A is set to tri-state(since CLK-IO is not used in this mode) and also the divider of DAC-CLK is made 2(since we are feeding 130 MHz signal to EXT VCXO).By doing the above modification we can ensure that clock of TSW-1400 is still working at 130Mhz and DAC-CLK (which is also used to latch the data in this mode) will work at 65MHz.

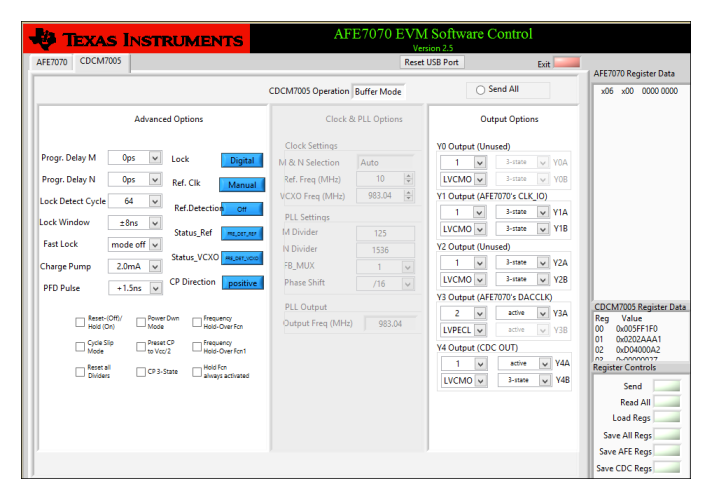

Figure 10: CDCM7005 tab Screenshot for Single Differential DDR Clock Mode

Still output on Spectrum Analyzer is same.

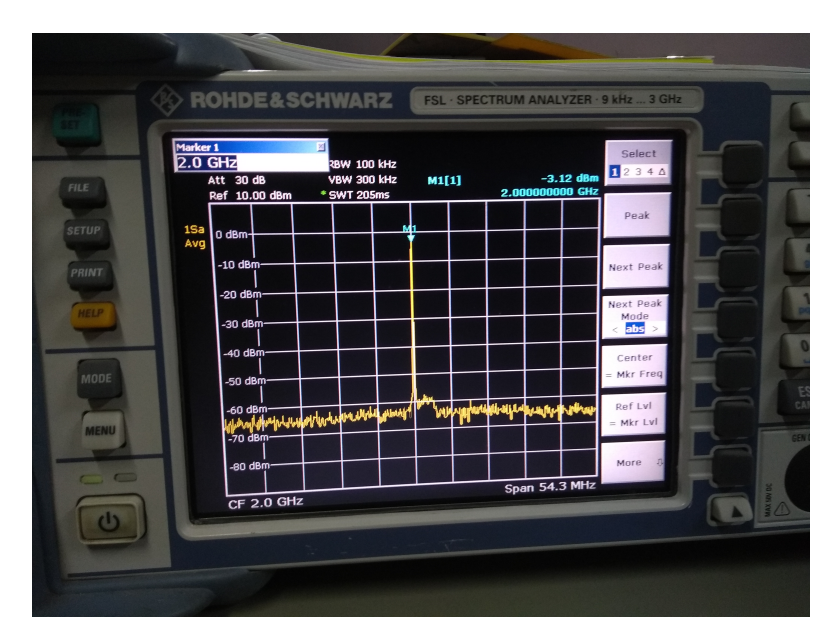

Figure 11: RF-OUT for Single Differential DDR Clock Mode